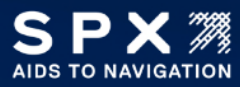

## TECHNICAL BULLETIN AtoN IX10 to Drake Lighting Installation Manual

| Product:        | 12003052 - AtoN IX10 Modem Kit for Drake Lighting Installation Manual |
|-----------------|-----------------------------------------------------------------------|
| Brand(s):       | SPX AtoN (All Brands)                                                 |
| Effective Date: | January 13, 2024                                                      |
| Part Affected:  | 12003051 - AtoN IX10 Modem Kit for Drake Lighting                     |
| Issued By:      | Joshua Crowne, Manager, Systems and Solutions Engineering             |

This bulletin is issued to provide a method of procedure for installing a IX10 modem into a Drake Lighting system. When there is no communication with the modem at a Drake/Technostrobe site you will need to replace the Drake WR11 modem with a AtoN IX10 modem. This kit comes with the parts needed for this. The parts included are below.

| 51001525       | AtoN IX10 Modem               | DIGI                                                                                                    |
|----------------|-------------------------------|----------------------------------------------------------------------------------------------------|
| PWR-5VDC-BOOST | DC-DC Boost Converter         |                                                                                                    |
| HAR-IX10-PWR   | Power Cable for IX10 Modem    |                                                                                                    |
| ITL-9700-MOD   | MON-9700 Modem board assembly |                                                                                                    |
| HDW-F362-500   | Flush Mount Screws            | it is a second second s |
| HDW-NYL6-313   | Nylon Spacers                 |                                                                                                    |
| HDW-0632-31S   | Panhead Screws                | Le                                                                                                    |
| HDW-BUTT-BLU   | Butt-splice                   |                                                                                                    |

## INSTALL INSTRUCTIONS

- 1. Turn off the power to the lighting system using the external breaker.
- 2. Remove the WR11 Modem.

The WR11 modem can be found in 2 different places shown below.

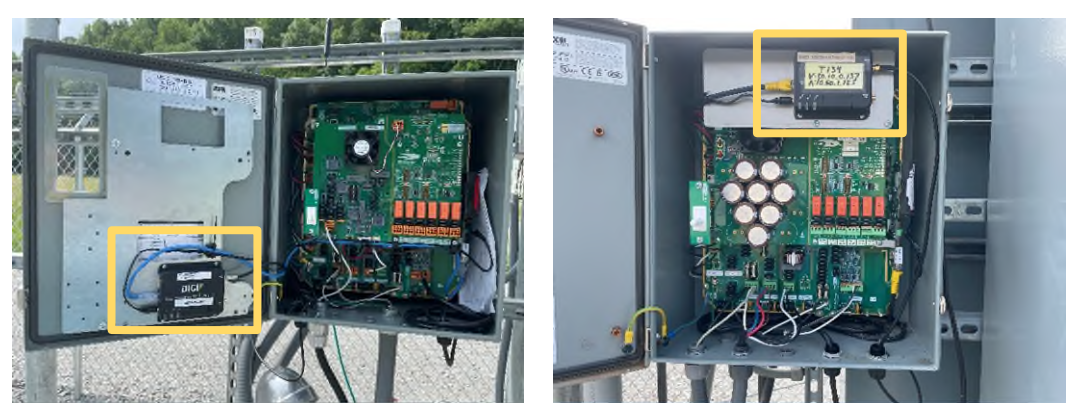

- 3. Install a Verizon SPX AtoN SIM Card (**51001526)** into the IX10 modem using SIM card slot one.
- Install the ITL-9700-MOD where the WR11 was mounted using 4 HDW-NYL6-313 and 4 HDW-F362-500 spacers and screws.
- 5. Install the IX10 Modem onto the ITL-9700-MOD using 3 HDW-0632-31S screws.
- 6. Remove the WR11 Power cable from the SNMP Enabler board and remove from the lighting system.

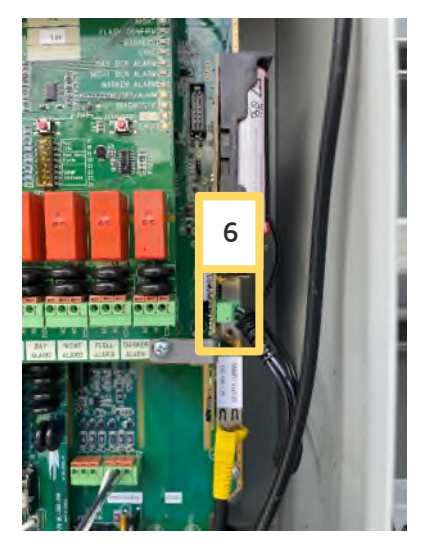

- 7. Connect the PWR-5VDC-BOOST- DC-DC Boost Converter (IN SIDE) to the SNMP Enabler board
- 8. Mount the PWR-5VDC-BOOST- DC-DC Boost Converter using the double-sided tape to the lighting system.

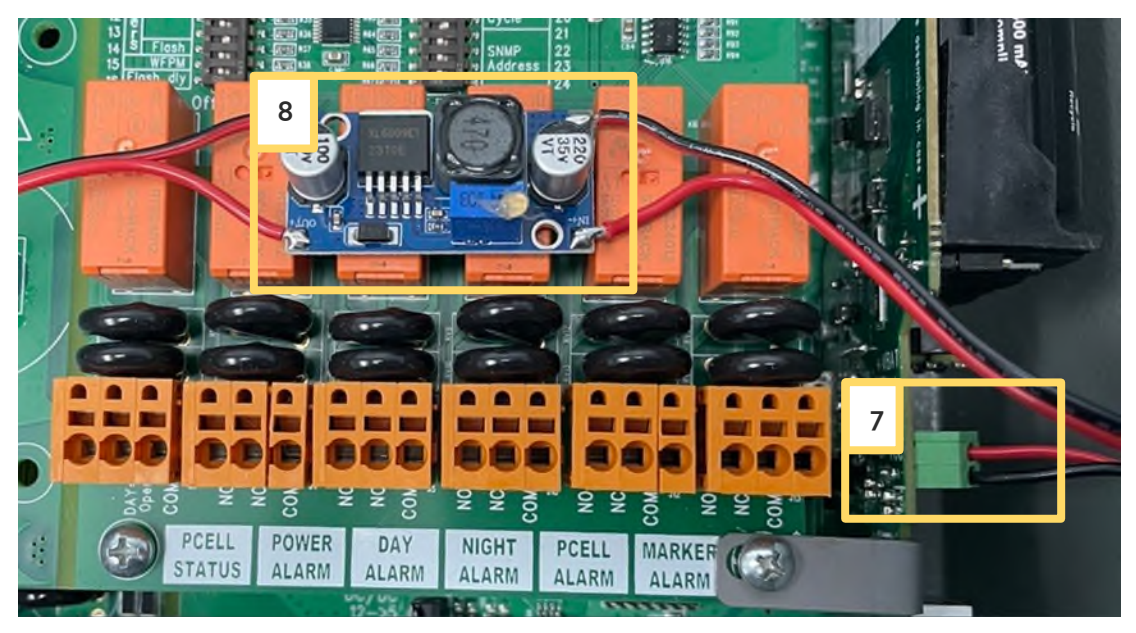

- Connect the HAR-IX10-PWR Power Cable for IX10 Modem to the PWR-5VDC-BOOST- DC-DC
   Boost Converter (**OUT SIDE**) using the two HDW-BUTT-BLU Butt-splices and the IX10 Modem
- 10. Connect the antenna to the IX10 Modem.
- 11. Connect the Ethernet cable to the IX10 Modem.

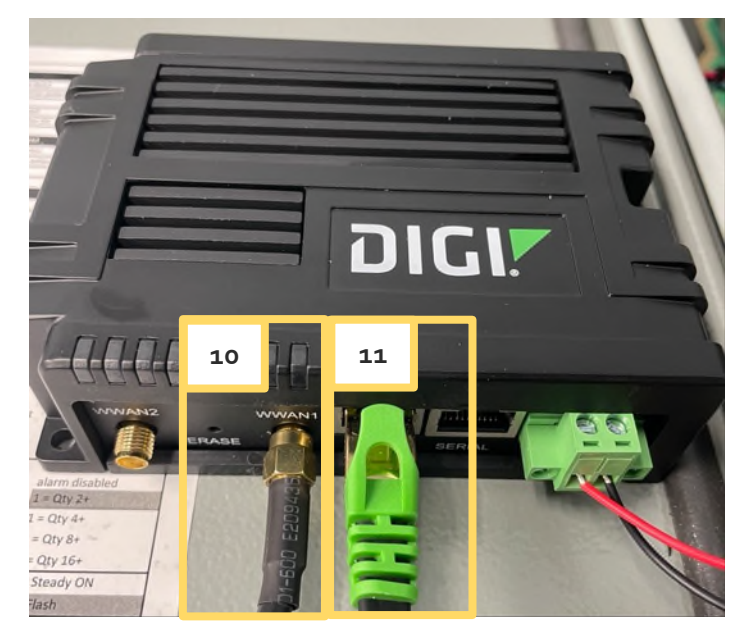

12. Power the lighting system with the external breaker.

13. Verify the IX10 Modem LEDs are: (Please wait 10 minutes for the modem to come online)

| PWR | BLUE         |
|-----|--------------|
| SIM | GREEN        |
| LTE | BLUE         |
| 1   | GREEN        |
| 2   | GREEN        |
| 3   | GREEN        |
| 4   | GREEN or OFF |
| 5   | GREEN or OFF |

If the modem does not come up on the network, switch the SIM card to a AT&T SPX AtoN SIM Card (**51001527**) and repeat step 13. If it doesn't you need to call SPX technical support.

14. Take a screenshot of the web GUI modem status page. This will need to be sent to SPX in the closeout to record the IP Address and signal strength.

| Digi IX10 - AtoN-0(10 - 002704 × +          |                                                                                      |                                                                                                    |                                                                                                    |                                                                                                    |
|---------------------------------------------|--------------------------------------------------------------------------------------|----------------------------------------------------------------------------------------------------|----------------------------------------------------------------------------------------------------|----------------------------------------------------------------------------------------------------|
| ← → C O Not secure https://192.168.1.1/mode | m/?device=modem                                                                      |                                                                                                    |                                                                                                    |                                                                                                    |
|                                             | Details                                                                              |                                                                                                    | Status                                                                                                    |                                                                                                    |
|                                             | Configuration Name<br>IMEI<br>Model<br>Firmware<br>Revision<br>SRU<br>USB Port Speed | Modem<br>865167063226668<br>EG35-G<br>EG356G8807A08M2G_01.002.01.003<br>EG356G8807A08M2G<br>N/A<br>480 Mbps | State<br>Access Mode<br>CKT1<br>Signal Strength<br>Band<br>Carrier PLMN<br>UTE RSR0<br>UTE RSR0<br>UTE RSR0<br>UTE RSR1<br>UTE SSI<br>UTE SNR | <ul> <li>✓ Connected</li> <li>46</li> <li>UE</li> <li>26% (-67.dBm</li> <li>82</li> <li>Vertoon</li> <li>311460</li> <li>-117.0.dBm</li> <li>-0.0.0.dB</li> <li>-93.0.dBm</li> <li>10.6.dBm</li> </ul> |
|                                             | SIM                                                                                  |                                                                                                    | Location                                                                                                    |                                                                                                    |
|                                             | SIM Slot<br>SIM Present<br>IMSI<br>ICCID<br>SIM Provider<br>SIM Provider PLMN        | 1<br>Ves<br>311270031909138<br>89146000008979739574<br>Verizon<br>311270                                    | MCC<br>MNC<br>TAC<br>CID                                                                                                    | 311<br>480<br>41225<br>41357534                                                                                                    |
|                                             | Phone Number                                                                         | 6292922350                                                                                                  |                                                                                                    |                                                                                                    |
|                                             | Interface: Modem                                                                     |                                                                                                    |                                                                                                    | *                                                                                                    |
|                                             | IPv4                                                                                 |                                                                                                    | IPv6                                                                                                    |                                                                                                    |
|                                             | Address                                                                              | 10.241.0.4 /29                                                                                              | Status<br>Address                                                                                                    | Disabled<br>N/A                                                                                                    |
|                                             | MTU                                                                                  | 1428                                                                                                    | MTU                                                                                                    | N/A                                                                                                    |

15. Connect the Ethernet cable from the laptop and to the Drake/Technostobe SNMP Enabler card.

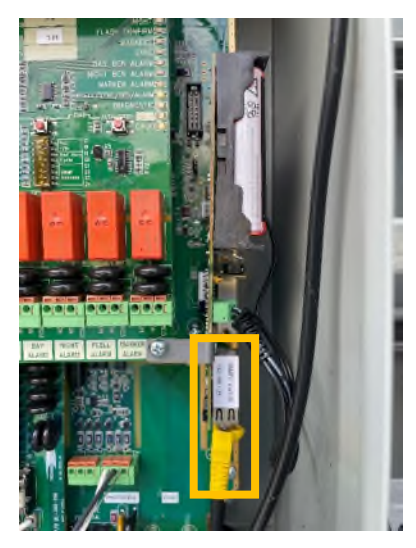

- 16. Navigate your web browser to the IP address 192.168.1.25
- 17. Login to the Drake/Technostrobe web GUI
  - a. Username => super admin
  - b. Password => superadmin0!
- 18. Click on the 'Configuration Page' button.

|                             |                                                                                                    | EN V                                                                    |
|-----------------------------|----------------------------------------------------------------------------------------------------|-------------------------------------------------------------------------|
| TECHNO STROBE               | General Monitoring                                                                                                    | Lighting system date & time : 11/27/2023 3:50:59 PM                     |
| (D                          |                                                                                                    |                                                                         |
| System                      |                                                                                                    |                                                                         |
|                             | Customer's Name                                                                                                    | SPX_AtoN                                                                |
|                             | Site Number                                                                                                    | SPICLAG_05                                                              |
|                             | Sile Number                                                                                                    | Theorem                                                                 |
|                             | MAC Addrase                                                                                                    | 00:90:52:66:52:04                                                       |
|                             | Architecture Devision                                                                                                    | 44.00                                                                   |
|                             | Arumeuure Revision                                                                                                    |                                                                         |
|                             | SNMP Revision                                                                                                    | 03.28                                                                   |
|                             | HTML Revision                                                                                                    | 03.19                                                                   |
|                             | Date & Time                                                                                                    | 11/27/2023 3:50:59 PM                                                   |
|                             | nanent<br>Day Twilight Night Auto                                                                                                    | System Reboot                                                           |
|                             | Day Twilight Night                                                                                                    | Set Time                                                                |
| Identifier<br>Equiperent #1 | Status         Mode         Level         Des           Ok         Auto Night         0         LED-3-13           Password         Events         Configure | regulation Equipment version<br>regulation control of 30<br>ration Page |

- 19. Click on the 'SNMP' menu item and change these settings to
  - a. Traps Primary Destination => 172.16.6.136
  - b. Traps Secondary Destination => 172.31.15.234
- 20. Click the 'Submit' button.

| XPo               | rt°Pro                       |                           | EVOLUTION OS"                                                      |
|-------------------|------------------------------|---------------------------|--------------------------------------------------------------------|
| Status 🕼          | SNMP                         |                           | > [Logout]<br>> [Technostrobe]                                     |
| CLI               | State:                       | Enabled      Disabled     | This page displays the current<br>configuration of the SNMP Agent. |
| Diagnostics       | Read Community:              | <configured></configured> |                                                                    |
| DNS               | Write Community:             | <configured></configured> | 케이                                                                 |
| Email             | Surtem Contact               | SPX-A2N                   | 뤽티                                                                 |
| Filesystem        | System Contact.              | JFA-AZIN                  | 뤽ㅣ                                                                 |
| FTP               | System Name:                 | SPX-LAB-TS-SNMP           |                                                                    |
| Host              | System Description:          | SPX-LAB-TS-SNMP           |                                                                    |
| HTTP              | System Location:             | SPX-LAB                   |                                                                    |
| IP Address Filter | Traps State:                 | Support O Displant        | =                                                                  |
| Line              | Trans Delevery Destinations  | 473 24 46 46              | -                                                                  |
| LPD               | Traps Primary Destination:   | 172.31.16.46              | =                                                                  |
| Modbus            | Traps Secondary Destination: | 192.168.1.2               |                                                                    |
| Network           |                              | Submit                    |                                                                    |
| PPP               |                              |                           |                                                                    |
| Protocol Stack    |                              |                           |                                                                    |
| Query Port        |                              |                           |                                                                    |
| RSS               |                              |                           |                                                                    |
| SNMP              |                              |                           |                                                                    |
| SSH               |                              |                           |                                                                    |
| SSL               |                              |                           |                                                                    |
| Syslog            |                              |                           |                                                                    |
| System            |                              |                           |                                                                    |
| Terminal          |                              |                           |                                                                    |
| Tunnel            |                              |                           |                                                                    |
| NID               |                              |                           |                                                                    |
| VIP               |                              |                           | 11 1 1 1 1 1 1 1 1 1 1 1 1 1 1 1 1 1 1                             |
| XML               |                              |                           |                                                                    |

21. Verify that the change was successful and written to Flash.

| Status 🖓         | SNMP                                                                                                  |                              | > [Logout]                     |
|------------------|----------------------------------------------------------------------------------------------------|------------------------------|--------------------------------|
| CLI              | Channed SNING Taxor Secondary                                                                         | Destination to 1102 189 1 21 | This page displays the current |
| CPM              | Changed SNMP Traps Secondary Destination to "192.168.1.2".<br>The changes have been written to Flash. |                              | configuration of the SNMP Agen |
| Diagnostics      |                                                                                                    |                              |                                |
| NS               | State:                                                                                                | Enabled     Disabled         |                                |
| mail             | Read Community:                                                                                       | <configured></configured>    |                                |
| ilesystem        | Write Community:                                                                                      | <configured></configured>    |                                |
| TP<br>lost       | System Contact:                                                                                       | SPX-A2N                      |                                |
| ТТР              | System Name:                                                                                          | SPX-LAB-TS-SNMP              |                                |
| P Address Filter | System Description:                                                                                   | SPX-LAB-TS-SNMP              |                                |
| ine              | Contras Lanakan                                                                                       |                              |                                |
| PD               | System Location:                                                                                      | SPA-LAD                      |                                |
| lodbus           | Traps State:                                                                                          | Enabled     Disabled         |                                |
| letwork          | Traps Primary Destination:                                                                            | 172.31.16.46                 |                                |
| pp               | Traps Secondary Destination:                                                                          | 192.168.1.2                  |                                |
| rotocol Stack    |                                                                                                    |                              |                                |
| uery Port        |                                                                                                    |                              |                                |
| RSS              |                                                                                                    |                              |                                |
| NMP              |                                                                                                    |                              |                                |
| SH               |                                                                                                    |                              |                                |
| SL               |                                                                                                    |                              |                                |
| ysiog            |                                                                                                    |                              |                                |
| orminal          |                                                                                                    |                              |                                |
| ETD              |                                                                                                    |                              |                                |
| e tre            |                                                                                                    |                              |                                |
| Tunnel           |                                                                                                    |                              |                                |

22. Connect with SPX AtoN NOC to onboard, test communication and test alarms.

- 23. The onboarding document can be found here: https://www.itl-llc.com/digi\_wr11/config/drake/onboarding
- 24. Verify with the NOC that they can communicate and onboard the lighting system.
- 25. Once onboarded put the SIM card sticker included with the SIM Card onto the IX10 modem so the ICCID and IP address can be easily identified in the closeout pictures and future needs. This sticker may be white or yellow with black text.

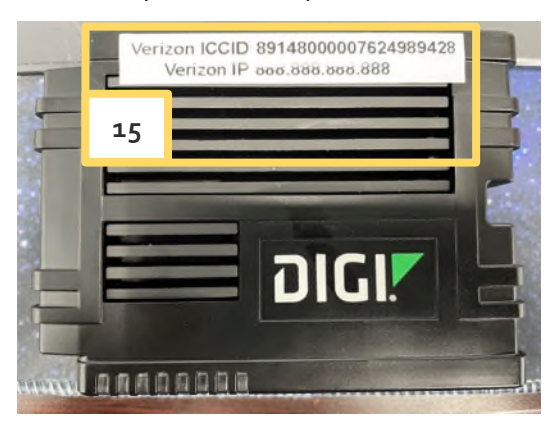

## CLOSEOUT PICTURES NEEDED

- Screenshot of modem homepage showing the Signal Strength and IP Address. (Previously Captured)
- 2. Picture of the modem with IP address clearly visible. (This is the label previously mentioned in step 24)
- 3. Picture of the modem serial label with serial number clearly visible. (Located on the back of the Digi WR11 Modem and Previously Captured)
- 4. Picture of the lighting system serial label with the serial number clearly visible.
- 5. Picture of the overall lighting system with the enclosure open.
- 6. Picture of the overall lighting system with the enclosure closed.
- 7. Pictures of the compound to show how it looked when you leave.
- 8. Picture of the access gate/s closed and locked when you leave.
- 9. Picture of the signage with the site identification clearly visible.
- 10. Send all these pictures in their highest quality to <u>AtoN.NOC@spx.com</u> with the Site ID in the subject.

Please contact our SPX AtoN NOC for Onboarding and Testing. They are available 24/7. Call 615-503-2228 (Flash Lighting)